#### 1º Paso www.eva.udelar.edu.uy

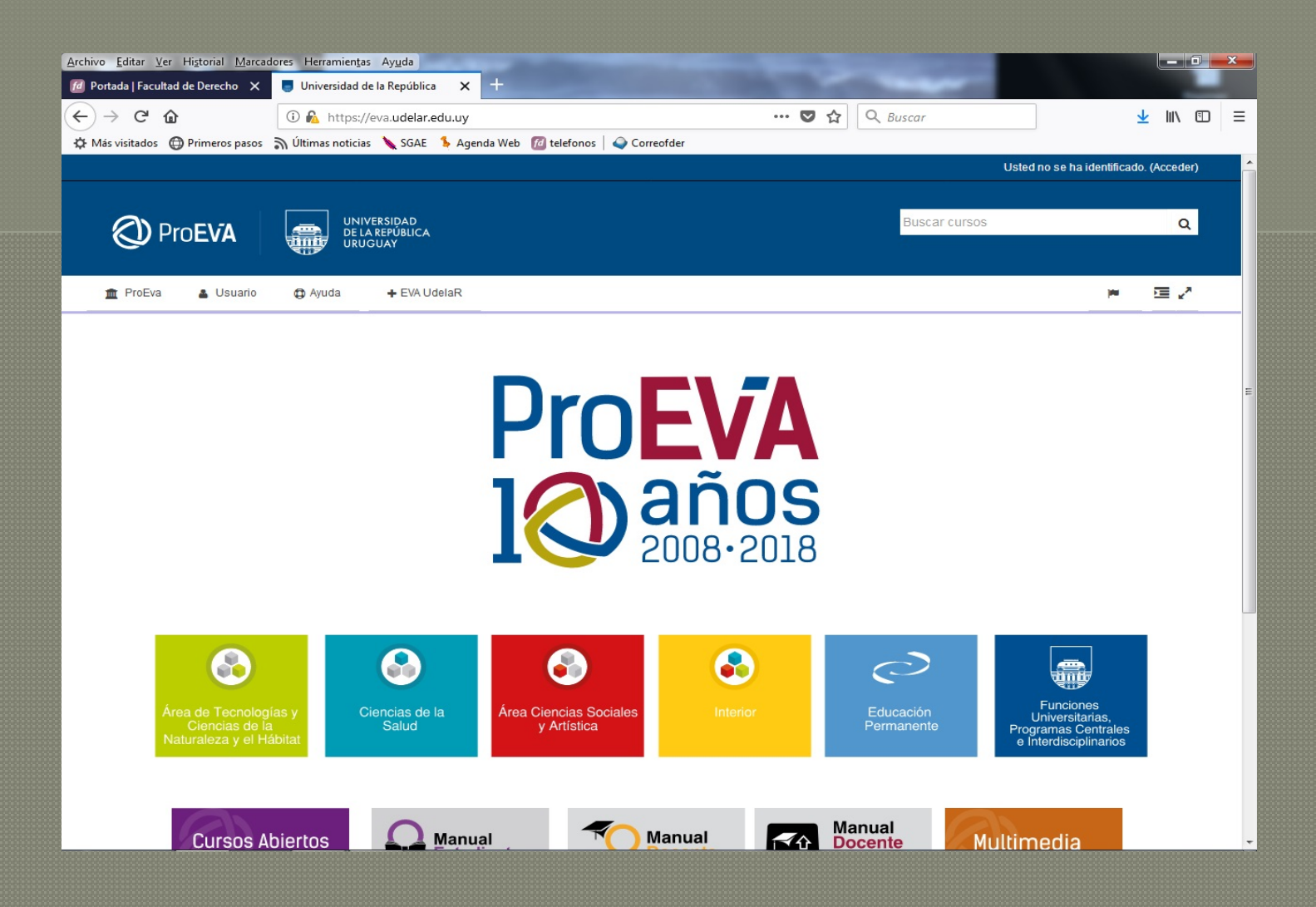

#### 2º Paso ingreso a EVA

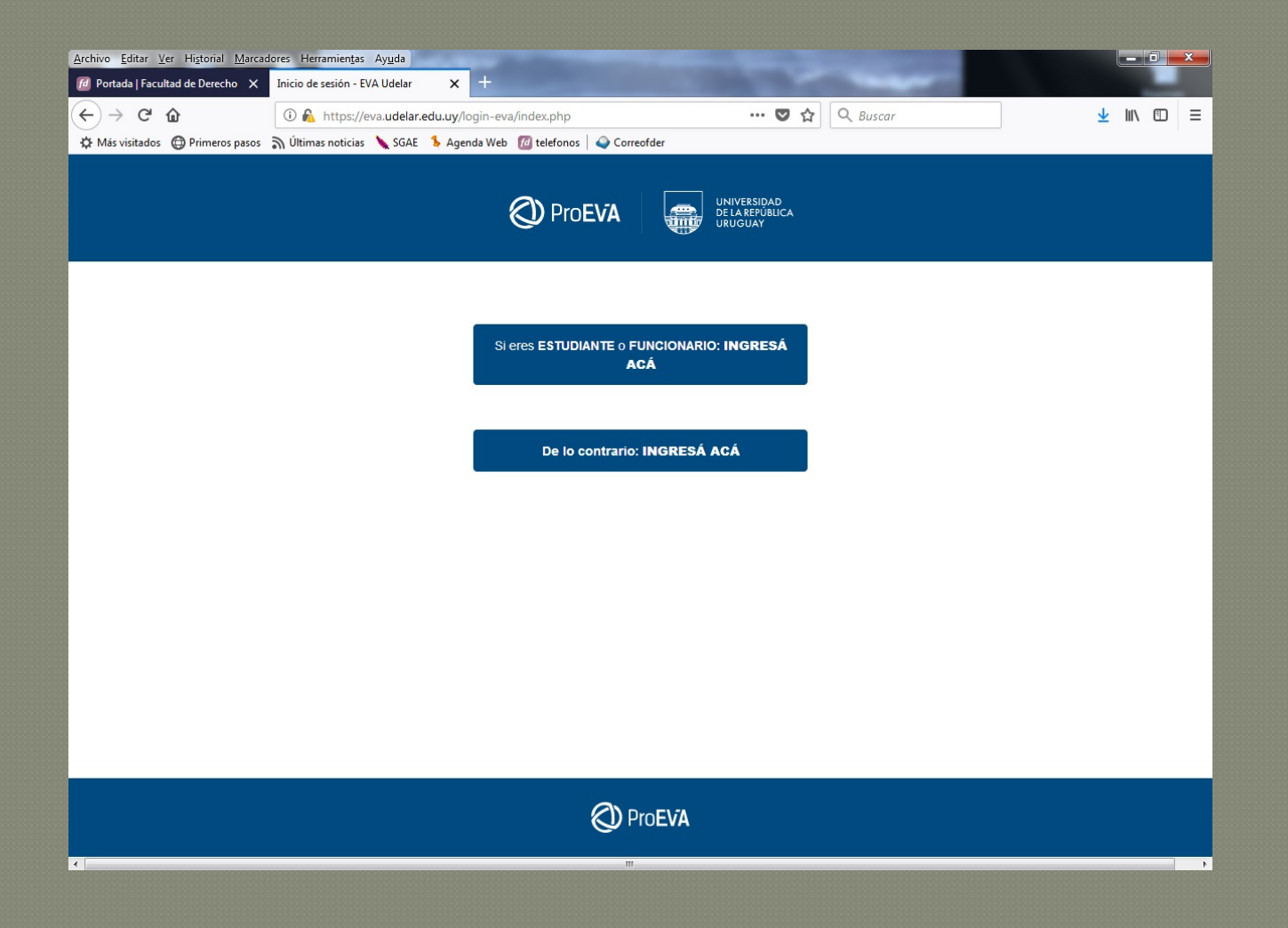

# 3° en buscar: títulos y certificados con tilde de lo contrario no lo reconoce

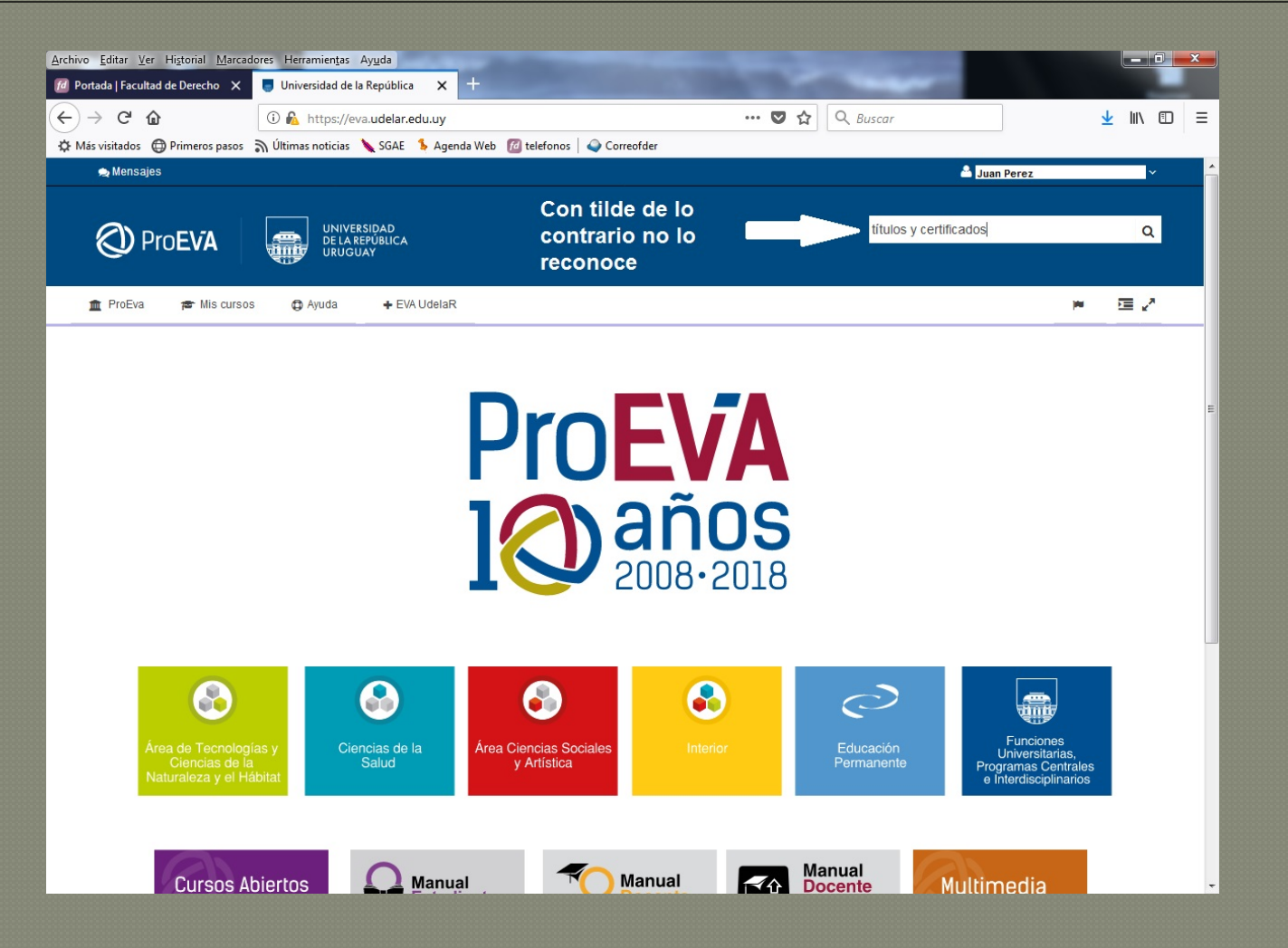

# 4º al obtener el resultado clickeo títulos y certificados

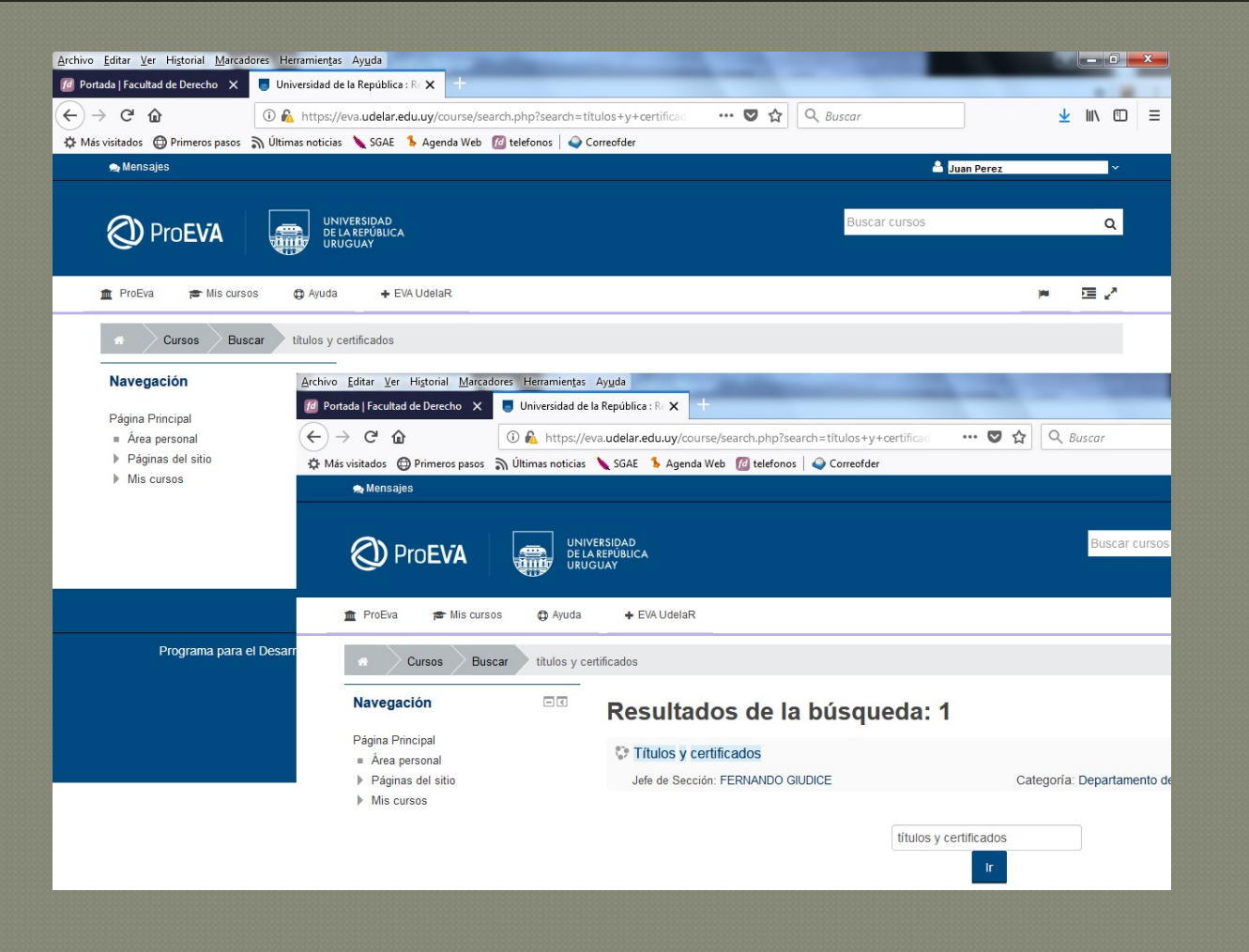

### 5° llegué a la página

| rchivo <u>E</u> ditar ⊻er Historial <u>M</u> arcadores Herramientas | Ayuda                                                                     |                                                                                                    |                             |               |            | ×   |
|---------------------------------------------------------------------|---------------------------------------------------------------------------|----------------------------------------------------------------------------------------------------|-----------------------------|---------------|------------|-----|
| 🗹 Portada   Facultad de Derecho 🗙 🥃 Curso: Títulos y                | certificados 🗙 🕂                                                          |                                                                                                    |                             |               |            |     |
| ← → C û                                                             | /a. <b>udelar.edu.uy</b> /course/view.php?id=7169                         | 🛡 🕁                                                                                                    | Q Buscar                    | 4             | <u> </u>   | ) ≡ |
| 🛱 Más visitados   🔀 Primeros pasos 🔊 Últimas noticias               | 🔖 SGAE 🛛 💺 Agenda Web 🛛 🔟 telefonos 🗎 🥥 C                                 | Correofder                                                                                              |                             |               |            |     |
| 🚖 Mensajes                                                          |                                                                           |                                                                                                    | 🗳 Juan                      | Perez         | ~          |     |
|                                                                     |                                                                           |                                                                                                    |                             |               |            |     |
|                                                                     |                                                                           |                                                                                                    | Buscar cursos               |               | Q          | =   |
|                                                                     | JAY                                                                       |                                                                                                    |                             |               |            |     |
| 🗢 BraEva 🗢 Mis gurage 🕴 Curse acti                                  | ual 🖨 Avuda 🛨 EVA UdalaR                                                  |                                                                                                    | Charles a                   | 1             | <b>E A</b> |     |
|                                                                     |                                                                           |                                                                                                    |                             |               |            |     |
| Area Ciencias Sociales y Artística                                  | Facultad de Derecho Departamento de A                                     | dministración de la Enseñanza Tr                                                                        | culos y Certificados        |               |            |     |
| Buscar en los foros                                                 | Sección Títulos y Certificados                                            |                                                                                                    |                             |               |            |     |
|                                                                     |                                                                           | Seccion maios y c                                                                                       | ci uncauos                  |               |            |     |
| Ir                                                                  |                                                                           |                                                                                                    |                             |               |            |     |
| Búsqueda avanzada 🕐                                                 | Novedades: A partir del 4 d<br>hacerse por medio de Plata                 | A partir del 4 de junio de 2018 todos los trámites de nuestra Sección pueden<br>medio de Plataforma Eva |                             |               |            |     |
|                                                                     | Sitio web de la Escultad de l                                             | Dereche: www.fder.edu.uv                                                                                |                             |               |            |     |
| Últimas noticias                                                    | Sitto web de la Facultad de l                                             | Derecho. www.ider.edu.uy                                                                                |                             |               |            |     |
| Añadir un nuevo tema                                                | Colligitud de Face                                                        | levide de e                                                                                             |                             |               |            |     |
| (Sin novedades aún)                                                 | Solicitud de Escolaridades                                                |                                                                                                    |                             |               |            |     |
|                                                                     | Ya no es necesario agen<br>escolaridad.                                   | idarse ni pasar por Bedelía                                                                             | de Facultad para retirar t  | tu            |            |     |
| Eventos próximos                                                    | Con un sencillo procedim                                                  | niento que puedes hacer des                                                                             | sde tu casa o móvil puede   | s acceder a   |            |     |
| 💐 Certificados con Programa                                         | ella.                                                                     |                                                                                                    |                             |               |            |     |
| lunes, 4 junio, 00:00                                               | La misma cuenta con un                                                    | código de verificación y u                                                                              | n link que permite verifica | r la no       |            |     |
| Ir al calendario<br>Nuevo evento                                    | adulteración del documento por terceros.                                  |                                                                                                    |                             |               |            |     |
|                                                                     | Lo que tienes que hacer                                                   | previamente es autorizar el                                                                             | acceso a la misma.          |               |            |     |
|                                                                     | En los siguienes links en                                                 | ncontraras toda la informació                                                                           | n necesaria.                |               |            |     |
| Actividad reciente                                                  | <ul> <li>nttps://yoestudioen.ud</li> <li>Procedimiento para va</li> </ul> | alidar la escolaridad                                                                                   | anui / Menu /Escolaridades. |               |            |     |
| Actividad desde jueves, 31 de mayo de                               | <ul> <li>Manual de Autogestió</li> </ul>                                  | on del Sistema de Gestión de                                                                            | Administración de la Ens    | señanza       |            |     |
| a.universidad.edu.uy 2018, 12:28                                    | <ul> <li>Resolucion del Conse</li> </ul>                                  | ejo Delegado de Gestión Adi                                                                             | ninistrativa y Presupuesta  | il de techa 2 |            | -   |